1496

# **УТВЕРЖДАЮ**

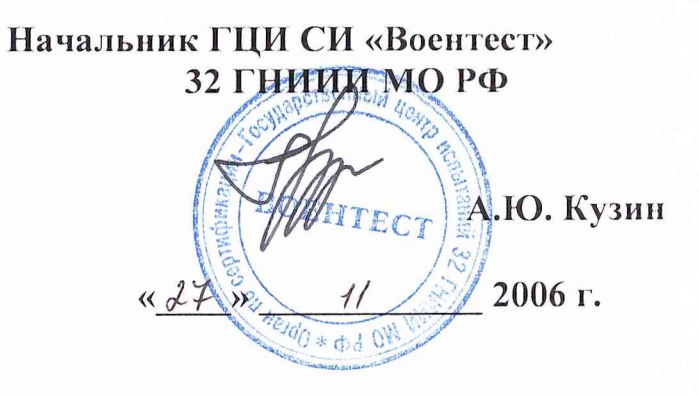

# Инструкция

Модули измерительные МПС СД Ц1-207

Методика поверки

# Введение

Настоящая методика поверки (МП) устанавливает порядок проведения и оформления результатов поверки модуля МПС СД Ц1-207 ЖРГА.411711.021 (далее по тексту модуль).

Цель поверки - определение соответствия метрологических характеристик (МХ) модуля заявленным в технических условиях ЖРГА.411711.021 ТУ.

Периодическая поверка проводится 1 раз в год.

1 Операции поверки

При проведении поверки должны выполняться операции, указанные в таблице 1. Таблица 1

| Haun conception of the particular                                                                       | Номер пункта Проведение операции при |           |              |
|----------------------------------------------------------------------------------------------------|--------------------------------------|-----------|--------------|
| паименование операции                                                                                   | методики по-                         | первичной | периодиче-   |
| поверки                                                                                                 | верки                                | поверке   | ской поверке |
| 1. Внешний осмотр                                                                                       | 5.1                                  | +         | +            |
| 2. Подготовка и включение                                                                               | 5.2                                  |           |              |
| 3. Определение метрологических характеристик                                                            | 5.3                                  |           |              |
| 3.1 Определение погрешности измерений напряжения переменного тока по 8 каналам приема в диапазоне 3 В   | 5.3.1                                | +         | +            |
| 3.2 Определение погрешности измерений напряжения переменного тока по 8 каналам приема в диапазоне 15 В  | 5.3.2                                | +         | +            |
| 3.3 Определение погрешности измерений напряжения переменного тока по 8 каналам приема в диапазоне 30 В  | 5.3.3                                | +         | _            |
| 3.4 Определение погрешности измерений напряжения переменного тока по 8 каналам приема в диапазоне 60ц В | 5.3.4                                | +         | +            |
| 4 Оформление результатов поверки                                                                        | 6                                    | +         | +            |

#### 2 Средства поверки

При проведении поверки используются средства измерений и вспомогательное оборудование, приведенные в таблицах 2.1 и 2.2. Теблица 2.1

| Габлица                                  | 2.1                                                                                                    |
|------------------------------------------|----------------------------------------------------------------------------------------------------|
| Номер пунк-<br>та методики<br>по поверке | Наименование и тип (условное обозначение) основного или вспомогательного средства поверки; обозначение нормативного документа, регламентирующего технические требования, и (или) метрологические и основные характеристики средства поверки                                                                         |
| 5.3                                      | Калибратор-вольтметр универсальный В1-28: диапазон воспроведения на-<br>пряжения постоянного тока от 1 мкВ до 1000 В; погрешность воспроведе-<br>ния напряжения постоянного тока не более 0,1 %; диапазон измерений силы<br>постоянного тока от 1 нА до 2 А; погрешность измерений силы постоянно-<br>го тока 0,1 % |

Примечание - Допускается применять другие средства измерений утвержденного типа, удовлетворяющие по классам точности требованиям раздела 1 настоящих МП.

| Таблица 2.2                  |                 |                              |        |
|------------------------------|-----------------|------------------------------|--------|
| Вспомогательное оборудование |                 | Обозначение основного конст- | Kon    |
| Наименование                 | Tun             | рукторского документа        | 1.0.1. |
| Рабочее место 1 в составе:   |                 |                              |        |
| корпус Ц4-201                | -               | ЖРГА.301149.002              | 1      |
| модуль РС                    | Багет 83        | ЮКСУ.466222.015              | 1      |
| модуль                       | БТ83-401        | ЮКСУ.467555.004              | 1      |
| модуль                       | БТ83-402        | ЮКСУ.467149.001              | 1      |
| модуль                       | БТ83-010        | ЮКСУ.436647.014              | 1      |
| модуль                       | БТ83-012        | ЮКСУ.436647.016              | 1 .    |
| модуль                       | Ц2-202          | ЖРГА.468367.003              | 1      |
| стенд                        | СТ-УД           | АИС.СТ-УД.01                 | 1      |
| пульт питания ПП-27 В        | -               | АИС.ПП.06                    | 1      |
| технологическая РС           | Pentium I (либо |                              | 1      |
|                              | мощнее)         |                              | 1      |
| Кабель 1Т-01                 | -               | ЖРГА.685622.001              | 1      |
| Кабель 1Т-02                 | -               | ЖРГА.685622.001-01           | 1      |
| Кабель 2Т                    | -               | ЖРГА.685623.001              | 1      |
| Кабель 4Т-01                 | -               | ЖРГА.685621.001              | 1      |
| Кабель 4Т-02                 | -               | ЖРГА.685621.001-01           | 1      |
| Кабель 5Т-01                 | -               | ЖРГА.685621.002              | 1      |
| Кабель 5Т-02                 | -               | ЖРГА.685621.002-01           | 1      |
| Кабель 14Т-01                | -               | ЖРГА.685624.001              | 1      |
| Кабель 16Т-07                | -               | ЖРГА.685627.001-06           | 1      |
| Кабель 17Т-07                | -               | ЖРГА.685627.002-06           | 1      |
| Кабель 20Т-01                | -               | ЖРГА.685623.004              | 1      |
| Кабель 20Т-02                | -               | ЖРГА.685623.004-01           | 1      |
| Кабель КУ200                 | -               | АИС.КУ200.01                 | 1      |
| Кабель КСТ-РК1               | -               | АИС.СТ-РК.05.001             | 1      |
| Кабель КСТ-ЧС2               | -               | АИС.СТ-ЧС.07.002             | 1      |
| Кабель КСТ-УД1               | -               | АИС.СТ-УД.01.001             | 1      |
| Кабель КСТ-УД2               | -               | АИС.СТ-УД.01.002             | 1      |

#### 3 Требования безопасности

3.1 При проведении поверки необходимо соблюдать требования техники безопасности, предусмотренные "Правилами технической эксплуатации электроустановок потребителей", "Правилами техники безопасности при эксплуатации электроустановок потребителей" (изд. 3) ГОСТ 12.2.007-75; ГОСТ 12.1.019-79; ГОСТ 12.2.091-94, а также требования безопасности, указанные в технической документации на применяемые эталоны, средства измерений (СИ) и вспомогательное оборудование.

3.2 Поверка модуля должна осуществляться лицами не моложе 18 лет, изучившими руководство по эксплуатации ЖРГА.411711.021 РЭ и технические условия ЖРГА.411711.021 ТУ на модуль.

3.3 Лица, участвующие в поверке модуля, должны проходить обучение и аттестацию по технике безопасности и проводственной санитарии при работе в условиях размещения модуля при поверке.

3.4 При проведении поверки должны соблюдаться следующие меры безопасности:

- все составные части "Рабочего места 1" и средства измерений должны быть надежно заземлены;

- любое подключение (отсоединение) кабелей между составными частями "Рабочего места 1" должно проводиться при отключенных источниках питания.

3

#### 4 Условия поверки

При проведении операций поверки должны соблюдаться следующие условия:

- температура окружающего воздуха (20 ± 5) °С;
- относительная влажность воздуха ( $65 \pm 15$ ) %;
- атмосферное давление  $(750 \pm 30)$  мм рт. ст.

Напряжение сети питания (220  $\pm$  22) В, частота (50  $\pm$  1) Гц.

Питающая сеть не должна иметь динамических изменений напряжения. Вблизи рабочего места не должны находиться источники переменных магнитных и электрических помех. Недопустима вибрация рабочего места.

Определение метрологических характеристик должно проводиться по истечении времени установления рабочего режима изделия, но не ранее 10 мин.

#### 5 Проведение поверки

5.1 Внешний осмотр

Проверку качества сборки, электрического монтажа, покрытий проводят внешним осмотром, сличением с чертежами, схемами согласно ЖРГА.411711.021 и определением соответствия НТД, указанной в чертежах и схемах модуля и требованиях ГОСТ РВ 20.39.309-98.

При визуальном контроле качества электрического монтажа рекомендуется применять лупы с увеличением до  $8^{\times}$ , а также переносные лампы.

Проверку качества покрытий проводят по методике, установленной ГОСТ РВ 20.57.310-98, раздел 5.

5.2 Подготовка и включение

5.2.1 При подготовке к работе модуля и перед началом проверки необходимо выполнить следующие операции:

- установить модуль в корпус Ц4-201;

- соединить модуль, средства измерений и испытаний в соответствии с электрической схемой подключения, приведенной в приложении А, все средства измерений и корпус Ц4-201 соединить с шиной заземления;

- проверить правильность соединения;

- подать на средства измерения напряжение электропитания и прогреть их в течение 60 мин;

5.2.2. Включение модуля

Под термином "включить модуль" в тексте МП следует понимать:

- установить переключатель источника питания Б3-713.4 в положение СЕТЬ 1;

- установить на пульте питания ПП-27 В в следующем порядке тумблеры ЛИНИЯ 3, ЛИНИЯ 2, ЛИНИЯ 1 в положение ВКЛ.

Под термином "Запустить ПО АПТТУ" (программное обеспечение автоматизированной проверки требований технических условий) следует понимать следующую последовательность действий:

- включить технологическую РС;

- нажать на клавиатуре "Alt-F2", при этом должно появиться приглашение;

- набрать команду "konsole";

- нажать на клавиатуре "Enter", при этом должно появиться приглашение;

- набрать команду "minicom usb0";

- нажать на клавиатуре "Enter";

- нажать на клавиатуре "Ctrl-A";

- нажать "О", при этом должно появиться окно конфигурации;

- выбрать "Настройка последовательного порта";

- нажать на клавиатуре "Enter";

в появившемся окне проверить надписи:

1) "последовательный порт" – должна быть надпись "/dev/ttyUSB0" (для смены на клавиатуре нажать "A"),

2) "аппаратное управление потоком" – должна быть надпись "нет", (для смены на клавиатуре нажать "F"),

3) "программное управление потоком" – должна быть надпись "нет", для смены на клавиатуре нажать "G"),

- нажать на клавиатуре "Esc" 2 раза,

- нажать 2 раза "Enter", при этом на экране должно появиться окно с приглашением (стрелка);

- набрать команду "load /neb/tc83.o";

- нажать на клавиатуре "Enter", при этом на экране должно появиться очередное приглашение;

- набрать "tst tcc" и 2 раза нажать на клавиатуре "Enter", при этом должно появиться очередное приглашение;

- набрать "tst tcs", нажать на клавиатуре "Enter";

- нажать в левом нижнем углу экрана кнопку "К";

- выбрать папку "домашний каталог";

- выбрать и открыть одинарным нажатием левой клавиши мыши папку "tmp";

- выбрать и открыть одинарным нажатием левой клавиши мыши папку "арр";

- запустить программу "tpo app" одинарным нажатием левой клавиши мыши;

- нажать кнопку "Загрузить методику";

- в появившемся окне выбрать папку модуля Ц1-207;

- выбрать папку "log";

- нажать кнопку "select";

- выбрать файл методики, в соответствии с указаниями ПО АПТТУ;

- нажать кнопку "Ok";

- ввести номер завода в поле "Завод", заводской номер в поле "Заводской номер" указанные в паспорте на модуль;

- ввести номер модуля в поле "Номер" в соответствии с вариантом адресного пространства, установленного перемычками на разъеме X3;

- нажать кнопку "Применить".

Примечание - При непрерывном последовательном выполнении пунктов методики функции "Включить модуль" и "Запуск ПО АПТТУ" выполняются только перед началом проверки первого пункта.

Под термином "выключить модуль" в тексте МП следует понимать:

- установить на пульте питания ПП-27 В в следующем порядке тумблеры ЛИНИЯ 1, ЛИНИЯ 2, ЛИНИЯ 3 в положение ВЫКЛ;

- установить переключатель источника питания Б3-713.4 в положение СЕТЬ 0.

5.3 Определение метрологических характеристик

5.3.1 Определение погрешности измерений напряжения переменного тока по 8 каналам приема в диапазоне 3 В;

Определение погрешности измерений напряжения переменного тока по 8 каналам приема в диапазоне 3 В проводят путем подачи заданных значений переменного напряжения на входы модуля, и сравнения результатов измерений с заданными значениями.

Проверку проводят следующим образом:

- включить модуль;

- запустить ПО АПТТУ;

- выбрать для проверки п.1.2.11.1 из меню на экране монитора системы;

- следовать указаниям ПО АПТТУ на экране монитора технологической РС.

Модуль считают выдержавшим проверку, если значение приведенной погрешности измерений в сформированном после прохождения всех пунктов методики поверки файле протокола не превышает  $\pm 1\%$ .

5.3.2 Определение погрешности измерений напряжения переменного тока по 8 каналам приема в диапазоне 15 В;

Определение погрешности измерений напряжения переменного тока по 8 каналам приема в диапазоне 15 В проводят путем подачи заданных значений переменного напряжения на входы модуля, и сравнения результатов измерений с заданными значениями.

Проверку проводят следующим образом:

- включить модуль;

- запустить ПО АПТТУ;

- выбрать для проверки п.1.2.11.2 из меню на экране монитора системы;

- следовать указаниям ПО АПТТУ на экране монитора технологической РС.

Модуль считают выдержавшим проверку, если значение приведенной погрешности измерений в сформированном после прохождения всех пунктов методики поверки файле протокола не превышает  $\pm 1\%$ .

5.3.3 Определение погрешности измерений напряжения переменного тока по 8 каналам приема в диапазоне 30 В;

Определение погрешности измерений напряжения переменного тока по 8 каналам приема в диапазоне 30 В проводят путем подачи заданных значений переменного напряжения на входы модуля, и сравнения результатов измерений с заданными значениями.

Проверку проводят следующим образом:

- включить модуль;
- запустить ПО АПТТУ;

- выбрать для проверки п.1.2.11.3 из меню на экране монитора системы;

- следовать указаниям ПО АПТТУ на экране монитора технологической РС.

Модуль считают выдержавшим проверку, если значение приведенной погрешности измерений в сформированном после прохождения всех пунктов методики поверки файле протокола не превышает  $\pm 1\%$ .

5.3.4 Определение погрешности измерений напряжения переменного тока по 8 каналам приема в диапазоне 60 В.

Определение погрешности измерений напряжения переменного тока по 8 каналам приема в диапазоне 60 В проводят путем подачи заданных значений переменного напряжения на входы модуля, и сравнения результатов измерений с заданными значениями.

Проверку проводят следующим образом:

- включить модуль;
- запустить ПО АПТТУ;

- выбрать для проверки п.1.2.11.4 из меню на экране монитора системы;

- следовать указаниям ПО АПТТУ на экране монитора технологической РС.

Модуль считают выдержавшим проверку, если значение приведенной погрешности измерений в сформированном после прохождения всех пунктов методики поверки файле протокола не превышает ± 1%.

После прохождения всех пунктов методики поверки следует сформировать файл протокола, нажав на кнопку "Сформировать ФП" на панели программы ПО АПТТУ.

# 6 Оформление результатов поверки

Результаты поверки считать положительными, если полученные значения погрешностей не превышают пределов допускаемых значений, приведенных в паспорте на модуль ЖРГА.411711.021 ПС.

Положительные результаты поверки оформляются в соответствии с ПР 50.2.006-94. Отрицательные результаты поверки оформляются в соответствии с требованиями ПР 50.2.006-94.

Научный сотрудник ГЦИ СИ «Воентест» 32 ГНИИИ МО РФ

Старший научный сотрудник ГЦИ СИ «Воентест» 32 ГНИИИ МО РФ

С.Н. Чурилов

А.А. Горбачев

Приложение А

Приложение Б.

Образец протокола поверки.

## ПРОТОКОЛ

## поверки модуля измерительного МПС СД Ц1-207, зав. №.....

- 1. Вид поверки.....
- 2. Дата поверки.....
- 4. Средства поверки
- 4.1. Рабочий эталон
- 4.2. Вспомогательные средства: в соответствии с методикой поверки

5. Условия поверки

| 5.1. Температура окружающего воздуха, °С: |  |
|-------------------------------------------|--|
| 5.2. Относительная влажность воздуха, %   |  |
| 5.3. Атмосферное давление, мм рт. ст.     |  |

## 6. Результаты экспериментальных исследований

| 6.1. Внешний осмотр:                   | • • |
|----------------------------------------|-----|
|                                        | ••  |
| 6.2. Результаты подготовки и включения |     |

.....

# 6.3. Результаты метрологических исследований

Диапазон измерений: от ...... до ......

| Nº | Установленное значе- | Измеренное | Предельное допу- | Значение по- |
|----|----------------------|------------|------------------|--------------|
|    | ние                  | значение   | каемое значение  | грешности    |
| 1  |                      |            |                  |              |
| 2  |                      |            |                  |              |
| 3  |                      |            |                  |              |
| 4  |                      |            |                  |              |
| 5  |                      |            |                  |              |
| 6  |                      |            |                  |              |
| 7  |                      |            |                  |              |
| 8  |                      |            |                  |              |
| 9  |                      |            |                  |              |

7. Вывод.

Дата очередной поверки .....

Поверитель

(подпись, дата)

(ф.и.о.)